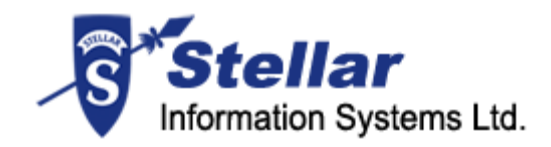

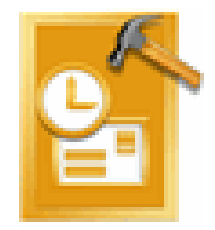

# Stellar Phoenix Outlook PST Repair

Version 4.5

User Manual

### **Overview**

Stellar Phoenix Outlook PST Repair is a complete recovery solution for damaged Microsoft Outlook Personal Storage (PST) files.

The software repairs corrupted PST files and restores all contents of a PST file such as emails, attachments, contacts, calendars and journals. An intensive scan of the PST file extracts all data, repairs it and recovers to a new usable PST file. The user needs to import the new PST file into MS Outlook to view the recovered items and for further use.

In addition, Stellar Phoenix Outlook PST Repair software ensures the recovery of accidentally deleted e-mails that have been emptied from the Deleted Items folder. After the recovery of PST file the software shows content of PST file as original. All folders that were existing in the original PST file will be shown with their contents in the three-pane structure. This means folders are also recovered by the software.

#### Key features:

- Enables user to view messages in 3-view format
- Selective recovery of mails.
- Find option to search mails faster.
- Recovers e-mails, calendar entries, contacts, notes and journals from damaged PST files
- Restores formatting from RTF and HTML messages
- Recovers from encrypted files
- Repairs PST files larger than 2GB
- Recovered file is saved as new PST file on any (including network) disk visible by the host operating system
- Saves single mail messages in EML and MSG format
- Creates unique profile for individual PST files
- Supports MS Outlook 2000, 2002 (XP), 2003, 2007, and 2010

### **Stellar Phoenix Update Wizard**

The Stellar Phoenix Update Wizard keeps your Stellar Phoenix applications updated. Update option in the application checks for the latest updates available online. Stellar Phoenix Update Wizard checks for latest minor and major version available online. Stellar Phoenix Update Wizard automatically installs the minor version, if available. However, if major version available then you need to purchase it. While updating the software, it's recommended to close all the running programs.

### To start Stellar Phoenix Update Wizard:

1. In the Stellar Phoenix Outlook PST Repair screen, Click **Update Wizard** 

icon. the Stellar Phoenix Update Wizard window opens, click **Next**. The wizard will start searching for the latest updates and if it finds any new version, a window pops up indicating the availability.

2. Click **Next**, the software will start downloading files from the server. When the process is complete, the software will upgrade to the latest version.

### Live Update may not happen due to following reasons:

- o Internet connection failure
- o Updates are not available
- o Unable to download configuration files
- o Unable to locate updated files or version
- o Unable to locate executable file

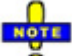

If major version is available, to upgrade the software you have to purchase it.

### **Getting Started**

Stellar Phoenix Outlook PST Repair software recovers corrupted PST files and saves them to your preferred location. It also shows content of the recovered PST file in a three-pane structure. When the scanning process is completed, all the recovered emails, notes, journals, tasks, calendar entries and contacts can be viewed in the Stellar Phoenix Outlook PST Repair window. You can save the recovered PST file to your location. To get to the know Stellar Phoenix Outlook PST Repair view,

- Minimum system requirements
- Installation Procedure
- How to Order?
- How to register?
- User Interface
- Menubar
- Toolbar

### **Installation Procedure**

Before installing the software, ensure that your system meets the minimum system requirements:

### **Minimum System Requirements**

- Processor: Pentium Class
- Operating System: Windows NT4(SP6)/2000/XP/2003/Vista/Window 7
- Memory: Minimum 256 MB (512 MB recommended)
- Hard Disk: 50 MB of free space
- MS Outlook: 2000, 2002 (XP), 2003, 2007, and 2010
- Internet Explorer: Version 5 or later

#### To install the software:

- 1. Double-click StellarPhoenixOutlookPSTRepair.exe file to start the setup process. The Setup - Stellar Phoenix Outlook PST Repair dialog box opens. Click **Next**.
- 2. In the License Agreement screen, select I accept the agreement option. The Next button will be enabled. Click **Next**.
- 3. In the Select Additional Tasks screen, check the required check boxes. Click Next.
- 4. In the Select Destination Location screen, provide the path by using Browse button where the setup files will be stored. Click **Next**.
- 5. In the Start Menu Folder screen, provide the path by using Browse button where the program's shortcuts will be stored. Click **Next**.
- 6. In the Ready to Install screen, review the settings. Click **Back** to change settings. After confirming the settings, click **Install**. The Installing screen shows the installation process.
- 7. After completing the process, the Completing the Stellar Phoenix Outlook PST Repair Setup Wizard screen opens. Click **Finish**.

#### Starting the Software

To start the application, do one of the following:

• Click Start | All Programs | Stellar Phoenix Outlook PST Repair, and then click Stellar Phoenix Outlook PST Repair.

- Double-click the shortcut icon of Stellar Phoenix Outlook PST Repair from the desktop.
- Click quick launch icon on the taskbar.

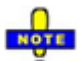

You can clear the Launch Stellar Phoenix Outlook PST Repair check box to stop the automatic launch of the software.

### How to Order?

The software can be purchased by making payments online by using a credit card. Please visit <u>http://www.stellarinfo.com/email-repair/outlook-pst-repair/buy-now.php?Order</u> for more information and to place an order.

Alternatively, if the demo version is installed then on the Help menu, select **Order Stellar Phoenix Outlook PST Repair**. This will open the home page of Stellar Phoenix Outlook PST Repair from where you can purchase the software. You can also click **Order Stellar** 

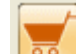

**Phoenix Outlook PST Repair** on the toolbar. The Order Stellar Phoenix Outlook PST Repair opens, click the Buy Stellar Phoenix Outlook PST Repair link to visit the home page from where you can purchase the software.

### How to Register?

If the software is downloaded from <a href="http://www.stellarinfo.com/email-repair/outlook-pst-repair/buy-now.php?Order">http://www.stellarinfo.com/email-repair/outlook-pst-repair/buy-now.php?Order</a> (i.e., ESD version), for the full functionality, the product must be registered using Serial Number (received through email after purchasing the product).

If the software is installed using the product installation CD (i.e., BOX version), hardware lock[ mandatory for the functioning of the software that is available with the software kit.

After purchasing the software, you will receive the serial number, which is required to register the software. The serial number will be verified during the registration process and if the serial number is valid then the software will be registered.

1 is

The software can be registered in different ways. These are the methods by using which you can register the software:

o Over internet

You should have the serial number, which is received after purchase of the software. On entering the serial number it is verified by license server and on verification the software will be registered.

o Manual Activation

You will need to generate a PHX\_REG.txt file and mail the .txt file to <u>support@stellarinfo.com</u>. After verifying the serial number and purchase details of the software, the site key will be delivered to you at your email address. This site key is used to register the software manually.

## **Registration Over Internet**

### To register the software over Internet:

- 1. On the Activation menu, click **Activate Stellar Phoenix Outlook PST Repair Online**. The Warning dialog box opens, click **OK**.
- 2. In the Welcome to Stellar Phoenix Electronic Software Registration wizard, click **Next**.
- 3. Type the Serial number (received through email after purchasing the product) in the Serial number text box. Click **Next**.

| Stellar Phoenix - Electronic Registration Wizard |                                                                                                    |  |  |  |
|--------------------------------------------------|----------------------------------------------------------------------------------------------------|--|--|--|
|                                                  | To complete the software registration you need to enter the serial number<br>The serial number has been sent to you through email by our<br>payment-processing agent, immediately after purchase.<br>Serial number<br>2089 76D7 D392 F7EA 6Q |  |  |  |
| Cancel                                           | < Previous Next >                                                                                                    |  |  |  |

4. The software would automatically communicate with license server and register the software. Click **Finish** to complete the registration process.

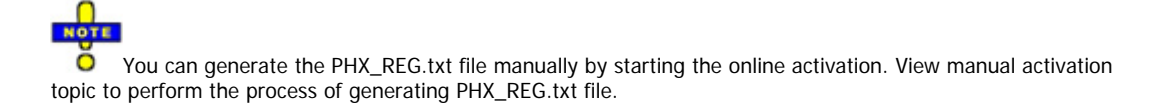

### **Manual Activation**

#### To register the software by using manual activation process:

- 1. On the Activation menu, click **Activate Stellar Phoenix Outlook PST Repair Online**. The Warning dialog box opens, click **OK**.
- 2. In the Welcome to Stellar Phoenix Electronic Software Registration wizard, click **Cancel**.
- 3. The Stellar Phoenix Outlook PST Repair dialog box opens, click **OK**.

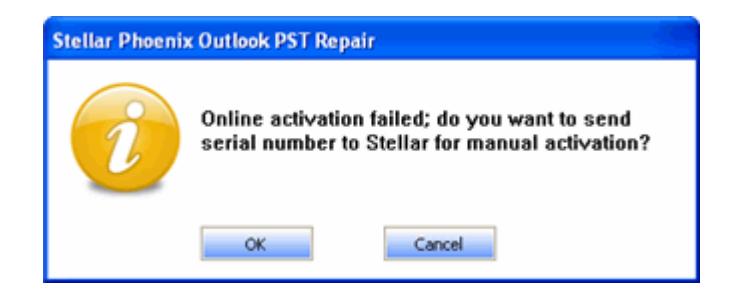

4. In the Stellar Phoenix Outlook PST Repair -Manual Software Registra... dialog box, enter the serial number, which is received after the successful purchase of the software. Click **Next**.

| Stellar Phoenix Out                                 | look PST Repair - Manual Software Registra                                |
|-----------------------------------------------------|---------------------------------------------------------------------------|
| Enter Serial Number :                               | AA23-34FG-65WW-NH16                                                       |
| Where is my serial numb                             | ber ?                                                                     |
| The serial number has b<br>processing agent, imme   | een sent to you through email by our payment -<br>idiately after purchase |
| Note: The serial number<br>specified in your purcha | r will be delivered at the same email id, which you<br>ase details.       |
| C                                                   | Next Cancel                                                               |

5. A file named PHX\_REG.txt will be created at your desktop. Email the .txt file to <a href="mailto:support@stellarinfo.com">support@stellarinfo.com</a> email address. Click **Finished**.

| Stellar Phoenix Outlook PST Repair - Manual Software Registra                                                |
|----------------------------------------------------------------------------------------------------|
| The information required for manual activation has been saved on your<br>desktop in a file named PHX_REG.txt |
| How to send the above information to us ?                                                                    |
| Email the file to us at support@stellarinfo.com                                                              |
| Or you can also fax the information to us at (866) 559-8922                                                  |
| All manual registration process will take a maximum of 1 business day for<br>completion                      |
| Finished                                                                                                    |

- 6. In reply, you will receive the site key after checking the purchase details. This site key is required to activate the software manually.
- 7. When you receive the site key, open Stellar Phoenix Outlook PST Repair, on the Activation menu, click **Manual Registration**. In the Stellar Phoenix Outlook PST Repair dialog box, enter the site key, which is received after sending the PHX\_REG.txt file. Click **Validate**.

| Stellar Phoenix Out                                | ook PST Repair                                                                    |  |
|----------------------------------------------------|-----------------------------------------------------------------------------------|--|
| Enter Site Key :                                   | AP94 8090 1E93 4BA8 AE                                                            |  |
| Where is my Site Key ?                             |                                                                                   |  |
| Site key is the pre-paid<br>Stellar's payment gate | I serial number, which you have received from<br>way after a successful purchase. |  |
| Val                                                | Gancel                                                                            |  |

|   | 0    |
|---|------|
| _ |      |
|   | NOTE |
| _ | 0    |

• The site key is delivered to your email address, which is used to sent the serial number.

### **User Interface**

Stellar Phoenix Outlook PST Repair has a rich Graphical User Interface (GUI) with many features. The GUI of Stellar Phoenix Outlook PST Repair resembles the GUI of Microsoft Outlook Express. The Stellar Phoenix Outlook PST Repair has a two-pain structure. The left-pane has Mail, Calendar, Contacts, Tasks, Notes and General tabs. Click a tab to view contents of it. All information related to an email such as sender's and recipient's address, subject date, and content is shown in the right-pane. The Find option helps to find particular mails. The main user interface is as shown below.

| Stellar Phoenix Duflook PST Repair v4.5<br>File View Adjvation Help                                                                                                    |                                                                                                    |                                                                                                    |                                                                                                    |                                        |                     |
|----------------------------------------------------------------------------------------------------|----------------------------------------------------------------------------------------------------|----------------------------------------------------------------------------------------------------|----------------------------------------------------------------------------------------------------|----------------------------------------|---------------------|
| 🖄 🗶 🔳 🕐 🕺 💓                                                                                                    | 89                                                                                                    | Find                                                                                                    |                                                                                                    | ave Recovered File                     |                     |
| Root Item     SPAM Search Folder 2     SPAM Search Folder 2     SPAM Search Folder 2     Codenda Items     Codenda Items     Codenda Items     Codenda (16)     So Item Search Folder (27)     Codendar (26)     So preliminary model (16)     So preliminary model (16)     So | Prom     Cutlock 2003 Team     Wilars, Bernettn.,     Stoffer, Debbei L.,     Subier, Dernettn.,     bob bolf(Bbolfigie,     Tom Boots(bboots,     Dob bolf(Bbolfigie,     Dob bolf(Bbolfigie,     Dobset) Esclared bolf(Bbolfigie,     Dobset) Bolf(Bbolfigie,     Subject: RE: Ratue of to     Proms: Bob Dolf(Bbolfigie,     Tec: Boots@hunter     Cc: | Te<br>New Cutlook User<br>Tboots@huntech.c.,<br>Tboots@huntech.c.,<br>tboots@huntech.co<br>Tboots@huntech.co<br>Tboots@huntech.co<br>Boots@huntech.co<br>Boots@huntech | Subject<br>Welcome to Micros<br>RE: copy of the NGL<br>RE: availability for<br>RE: Status of NGA<br>RE: Status of NGA<br>RE: Status of | Date<br>Thu, Jul 10 (0:49:3            |                     |
| Calendar Contacts                                                                                                    | Tom,<br>I am in Fairfax this mi<br>earlier will suffice<br>Look forward to visitin<br>Bob Boffi                                                                                                    | oming and have talke<br>g with you at Bob an                                                                                                    | d with Bob Rainford i<br>d Deb's Thursday ew                                                                                                    | eparding the document. I belie<br>ming | ve the version sent |
| Tasks Tosks Notes Journal                                                                                                    | From: Tom Boots [mi<br>Sent: Tuesday, Dece<br>To: Bob Boff<br>Cc: Robert Rainford: Subject: RE: Status                                                                                                    | alto:tboots@humted<br>mber 13, 2005 6:54<br>Jennifer DiCenzo: En<br>of NGA Recruitment I                                                                                                    | com]<br>PM<br>c Frost: Scott Rekdal<br>roducts Project                                                                                                    | Bill Harrison - outside e-mail         |                     |
| Emails : 160 Contacts :<br>Calendars : 15 Tasks :                                                                                                    | 1619 No<br>67 Jac                                                                                                    | tes : 0<br>rmats : 0                                                                                                    |                                                                                                    |                                        |                     |

Click any tab to view contents of it. You can select

When you start Stellar Phoenix Outlook PST Repair the Select Outlook Data File dialog box as shown below opens. You can select and search PST file by using this dialog box.

| ect Outlook Data File                                                                                                    |                     |
|----------------------------------------------------------------------------------------------------|---------------------|
| Select Outlook Data File (PST) :                                                                                                    |                     |
|                                                                                                    | Select Outlook File |
| Status :                                                                                                    | Find Outlook File   |
| Status :                                                                                                    | START               |
| To repair a corrupt Outlook Data File (,pst), follow the steps mentioned below :                                                                                                    |                     |
| <ol> <li>Select the compt pat file by closing "Select Outlook File" button or search the file by closing<br/>"Find Outlook File" button.</li> </ol>                                           |                     |
| <ol> <li>Cick: "Start" button to initiate repare process. It may take several seconds to few hours to repar compt pst<br/>file, decending on spe of like and severity of comption.</li> </ol> |                     |

In this dialog box, the Select Outlook File button is used to open a PST file from known location. The Find Outlook File button is used to search PST file in volumes. The Start button starts the recovering process.

Stellar Phoenix Outlook PST Repair has a toolbar and menubar having many options.

The Select Outlook Data File dialog box is also opened by selecting **Open Outlook File** on the File menu and by clicking the **Open a Outlook File to Repair** icon from toolbar.

### Menubar

The menubar of Stellar Phoenix Outlook PST Repair has these menus and items:

| Menu       | Items                                                                                                    |
|------------|----------------------------------------------------------------------------------------------------|
| File       | <ul> <li>Open Outlook File: Opens Select Outlook Data File dialog box by using which that allows you to search and select PST files.</li> <li>Exit: Close the Stellar Phoenix Outlook PST Repair.</li> </ul>                                                                                                    |
| View       | <ul> <li>View Log Report: Shows log report generated by Stellar<br/>Phoenix Outlook PST Repair's processes.</li> <li>View Recovery Details: Shows the folders and number of<br/>files recovered from the selected PST file.</li> </ul>                                                                                                    |
| Activation | <ul> <li>Activate Stellar Phoenix Outlook PST Repair: Starts the process of activating Stellar Phoenix Outlook PST Repair by using Internet.</li> <li>Manual Registration: Starts the process of manual activation of Stellar Phoenix Outlook PST Repair.</li> </ul>                                                                                                    |
| Help       | <ul> <li>Help Topics: Opens help guide of Stellar Phoenix Outlook<br/>PST Repair.</li> <li>Order Stellar Phoenix Outlook PST Repair: Provides<br/>information regarding the purchase of Stellar Phoenix<br/>Outlook PST Repair.</li> <li>View Support Section: Opens the Stellar Information<br/>Systems Ltd.'s online support Web site where you can get<br/>online support.</li> <li>View Knowledge Base: Opens the Stellar Information<br/>Systems Ltd.'s knowledge web site where you can find<br/>numerous number of knowledge base articles related to<br/>data recovery concepts.</li> </ul> |

| 0 | <b>Submit a Ticket:</b> Allows you to submit a ticket in Stellar<br>Information Systems Ltd.'s online support Web site such<br>that your query can be solved effectively. |
|---|----------------------------------------------------------------------------------------------------|
| 0 | <b>About Stellar Phoenix Outlook PST Repair:</b> Provides general information and End User License Agreement (EULA) of the Stellar Phoenix Outlook PST Repair.            |

### Toolbar

Stellar Phoenix Outlook PST Repair has a toolbar with these tools:

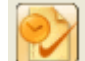

: This icon opens the Select Outlook Data File dialog box by using which you can select and find PST files in your computer.

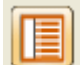

• This icon changes the right pane position. When you click a folder in leftpane, by default, the right pane shows the details in horizontal columns position. You can click Switch Reading Pane icon to change the position to vertical columns.

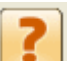

. Opens the help guide of Stellar Phoenix Outlook PST Repair.

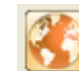

Level : keeps Stellar Phoenix Outlook PST Repair updated. Click this icon to run the update wizard, which download and install the newly available update for the Stellar Phoenix Outlook PST Repair. However, if major version is available then you have to purchase the new version.

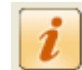

Provides general information and End User License Agreement (EULA) of the Stellar Phoenix Outlook PST Repair.

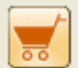

- PST Repair.
- Save Recovered File: This icon allows you to save PST files at your preferred location.
- Criteria in respective text box to search mails. You can enter search parameter by using comma or semi colon as a separator.

### How to...

Stellar Phoenix Outlook PST Repair software can repair corrupted Microsoft Outlook PST file and search PST files. You can save the recovered PST files to your preferred location. You will need to import the recovered PST file in Microsoft Outlook.

- Search PST files
- o Recover PST files
- o Find, View and Recover a Single Message
- Import PST file to Microsoft Outlook
- o Save log report

### **Search PST files**

You can search for PST files by using Find Outlook File functionality of Stellar Phoenix Outlook PST Repair. You can search PST files in drives, folders and sub folders. However, you can select only one drive to search PST files.

### To search PST files in drives:

 On the File menu, select Open Outlook File or click open Select Outlook Data File dialog box.

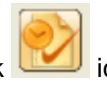

icon on the toolbar to

- 2. In the Select Outlook Data File dialog box, click Find Outlook File button.
- 3. In the Find PST File dialog box, under Search Options box, click Look in listbox to select drive. Select the required drive, and then click **Start**.

| - Search Options - |                         |                  |
|--------------------|-------------------------|------------------|
| Look in            | C:\                     | -                |
|                    |                         |                  |
| File Type          | Outlook Data File (*.PS | T) 🔽             |
|                    |                         |                  |
| 🔽 Search Subf      | olders                  | Search in folder |
|                    |                         |                  |

4. In the Find PST File dialog box, under Search Results box, all PST files that are found in the selected drive will be shown. Click a file to select, and then click **OK**.

Search Results: Total 19 Outlook Data File(s) Found.

| Name                                                            | Size        | ^      |
|-----------------------------------------------------------------|-------------|--------|
| D:\desktopfiles\NOTES Recovered Demo2.pst                       | 2.43(MB)    |        |
| D:\desktopfiles\NOTES Recovered Demo3.pst                       | 2.43(MB)    |        |
| D:\desktopfiles\NOTES.PST                                       | 193.76(MB)  |        |
| D:\desktopfiles\orignal fresh with calender,,notes.pst Recovere | 265.00 (KB) |        |
| D:\desktopfiles\orignal fresh with calender,,notes.pst Recovere | 265.00 (KB) |        |
| D:\desktopfiles\orignal fresh with calender,,notes.pst Recovere | 2.19(MB)    | $\sim$ |
|                                                                 |             | >      |
|                                                                 |             |        |
| OK Clear List                                                   | Cancel      |        |
|                                                                 |             |        |

NOTE

You can click Clear List button to clear the result of search process and start a new search process.

To search PST files in folders and subfolders:

On the File menu, select **Open Outlook File** or click open Select Outlook Data File dialog box.

icon on the toolbar to

- 2. In the Select Outlook Data File dialog box, click **Find Outlook File** button.
- 3. In the Find PST File dialog box, click **Search in folder** button. In the Browse for Folder dialog box, select a folder and click **Start**. In addition, if you want to search subfolders in that folder, check **Search Subfolders** checkbox.
- 4. In the Find PST File dialog box, under Search Results box, all PST files that are found in the selected drive will be shown. Click a file to select, and then click **OK**.

### **Recover PST files**

If the location of PST file is known then you can directly specify the location and start recovering e-mails from that file. If you do not know the location then you can search the required PST file by using the search functionality of Stellar Phoenix Outlook PST Repair.

#### To recover PST files:

1. In the Stellar Phoenix Outlook PST Repair screen, on the File menu select Open

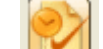

**Outlook File** or click icon to open the Select Outlook Data File dialog box and click **Select Outlook File**. If file location is not known then <u>search PST files</u> in drives and folders and select the required PST file.

2. In the Open dialog box, locate and select the PST file that needs to be recovered and click **Open**. Click **Start** button to start scanning the selected PST file. It may take minutes to hours to complete the scanning process depending on the size of the selected PST file. You can stop the scanning process by clicking the **Stop** button, which appears after clicking **Start** button.

| elect Outlook Data File                                                                                                    | ×                   |
|----------------------------------------------------------------------------------------------------|---------------------|
| Select Outlook Data File (PST) :                                                                                                    |                     |
| D:\desktopfiles\orignal fresh with calender,,notes.pst.pst                                                                                                    | Select Outlook File |
| Status :                                                                                                    | Find Outlook File   |
|                                                                                                    |                     |
| Status :                                                                                                    | STADT               |
|                                                                                                    | START               |
| To repair a corrupt Outlook Data File (.pst), follow the steps mentioned below :                                                                                                    |                     |
| <ol> <li>Select the corrupt pst file by clicking 'Select Outlook File' button or search the file by clicking<br/>'Find Outlook File' button.</li> </ol>                                           |                     |
| <ol><li>Click 'Start' button to initiate repair process. It may take several seconds to few hours to repair corrupt pst<br/>file, depending on size of file and severity of corruption.</li></ol> |                     |
|                                                                                                    |                     |

3. After completion of scanning process, the Stellar Phoenix Outlook PST Repair application window opens the PST file for preview. The recovery process details that is how many emails, Calendar entries, Contacts, Tasks, Notes and Journals are recovered is shown at the bottom of the window.

After successful completion of scanning process, all recovered folders with number of files in them will be listed in the left-pane under root node. Click a folder to view emails stored in it. Click an email to read it. In addition, Mail, Calendar, Contacts, Tasks, Notes, and Journal tabs are given, click a tab to view contents of it. You

can also change the reading pane from horizontal to vertical. Click Lick icon to change reading pane position.

4. Click save Recovered file **Grave Recovered File** icon, the Stellar Phoenix Outlook PST Repair box opens, click **Browse**, in the Browse for Folder dialog box, locate

and select the location where the recovered PST file should be saved. Click  $\ensuremath{\text{OK}}$  twice.

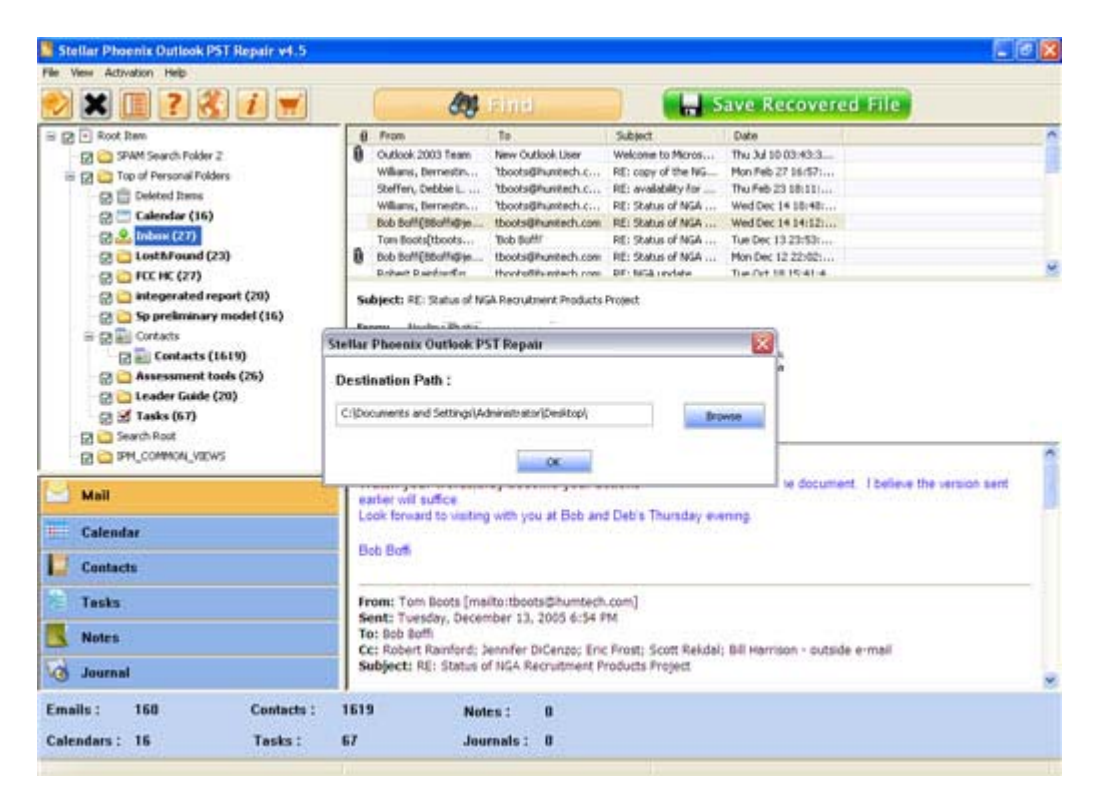

The PST file will be saved at the specified location. You will need to <u>import</u> the recovered PST file to Microsoft Outlook to use it.

You can stop scanning process and recovering process individually. If you stop scanning process then no file will be recovered. If you stop recovering process then only files recovered up to stopped point will be displayed. Also, Microsoft Outlook should be closed before starting scanning process. Recovery of deleted data is not possible after performing compacting or Archiving operation.

### Find, View and Recover a Single Message

Stellar Phoenix Outlook PST Repair gives an option to find and repair a specific message in the PST file. You can narrow the search with help of various search options given in the Find option. You can save a message in the search result in EML or MSG format.

| arear                     | Messages                                                                                                    |                                                                                                    |                                                                                                    |                                                                                                    |                                                                                                    |                         | l                                                                                                    |
|---------------------------|----------------------------------------------------------------------------------------------------|----------------------------------------------------------------------------------------------------|----------------------------------------------------------------------------------------------------|----------------------------------------------------------------------------------------------------|----------------------------------------------------------------------------------------------------|-------------------------|----------------------------------------------------------------------------------------------------|
| para<br>sted              | search criteri<br>ameter by usi<br>below and sa                                                                                                    | a in respective<br>ing comma or s<br>ive it either as '                                                                                                    | text box to sear<br>emi colon as se<br>'MSG' or as 'EM                                                                                                    | ch mails. You c<br>parator.You car<br>L'.                                                                                                    | an enter mult<br>n right click or                                                                                                    | iple values<br>n a mail |                                                                                                    |
| Look Fr                   | or Messages                                                                                                    |                                                                                                    |                                                                                                    |                                                                                                    |                                                                                                    |                         |                                                                                                    |
| To : rbachtel;saray       |                                                                                                    | rbachtel;saray                                                                                                    |                                                                                                    |                                                                                                    |                                                                                                    | Find Now                | Ì                                                                                                    |
| From : Sayne              |                                                                                                    | slayne                                                                                                    | 10 I                                                                                                    |                                                                                                    |                                                                                                    |                         |                                                                                                    |
| Subject :                 |                                                                                                    |                                                                                                    |                                                                                                    |                                                                                                    |                                                                                                    |                         |                                                                                                    |
| -                         |                                                                                                    |                                                                                                    |                                                                                                    |                                                                                                    |                                                                                                    |                         |                                                                                                    |
| 1                         | lect Date Field                                                                                                    |                                                                                                    |                                                                                                    |                                                                                                    |                                                                                                    |                         |                                                                                                    |
| ₹ Sel                     | lect Date Field                                                                                                    | Friday , A                                                                                                    | pril 17, 2009                                                                                                    |                                                                                                    |                                                                                                    |                         |                                                                                                    |
| vtal 1                    | lect Date Field<br>Date :<br>11 messages                                                                                                    | Friday , A                                                                                                    | pril 17, 2009                                                                                                    | 8                                                                                                    |                                                                                                    |                         |                                                                                                    |
| ⊽Sel<br>otal 1<br>θ F     | lect Date Field<br>Date :<br>11 messages<br>From                                                                                                    | Friday , A<br>found.<br>To                                                                                                    | pril 17, 2009<br>Subject                                                                                                    | Date                                                                                                    | In Folder                                                                                                    |                         |                                                                                                    |
| otal 1<br>Ø F             | liect Date Field Date : 11 messages From LAYNE <3LAYNE >                                                                                                    | Friday , A<br>found.<br>To<br>RBACHTEL                                                                                                    | pril 17, 2009<br>Subject<br>RE: Planning M                                                                                                    | Date<br>Fri Apr 17 14:1                                                                                                    | In Folder<br>Deleted Items                                                                                                    |                         |                                                                                                    |
| Sel<br>otal 1<br>0 F<br>3 | liect Date Field Date : 11 messages From LAYNE <3LAYNE> LAYNE <3LAYNE>                                                                                                    | Friday , A<br>found.<br>To<br>PBACHTEL<br>RBACHTEL                                                                                                    | pril 17, 2009<br>Subject<br>RE: Planning M<br>RE: Planning M                                                                                                    | Date<br>Fri Apr 17 14:1<br>Fri Apr 17 14:2                                                                                                    | In Folder<br>Deleted Items<br>Deleted Items                                                                                                    |                         |                                                                                                    |
| otal 1                    | lect Date Field Date : 11 messages From LAYNE <jlayne> LAYNE <jlayne></jlayne></jlayne>                                                                                                    | Friday , A<br>found.<br>To<br>RBACHTEL<br>RBACHTEL                                                                                                    | pril 17, 2009<br>Subject<br>RE: Planning M<br>RE: Planning M<br>Re: Planning M.                                                                                                    | Date<br>Fri Apr 17 14:1<br>Fri Apr 17 14:2<br>Fri Apr 17 14:2                                                                                                    | In Folder<br>Deleted Items<br>Deleted Items<br>Deleted Items                                                                                                    |                         |                                                                                                    |
| Sel                       | iect Date Field Date : 11 messages From LAYNE < JLAYNE > LAYNE < JLAYNE > LAYNE < JLAYNE > LAYNE < JLAYNE >                                                                                                    | Friday , A<br>found.<br>To<br>RBACHTEL<br>RBACHTEL<br>RBACHTEL<br>reast MSG                                                                                                    | pril 17, 2009<br>Subject<br>RE: Planning M<br>RE: Planning M<br>Re: Planning M.                                                                                                    | Date<br>Fri Apr 17 14:1<br>Fri Apr 17 14:2<br>Fri Apr 17 14:2<br>Fri Apr 17 16:2                                                                                                    | In Folder<br>Deleted Items<br>Deleted Items<br>Deleted Items                                                                                                    |                         |                                                                                                    |
| e sel                     | lect Date Field Date : 11 messages From LAME <lame>LAME<lame>LAME<lame>LAME<lame>LAME<lame>LAME<lame>LAME<lame< td=""><td>Friday , A<br/>found.<br/>To<br/>PBACHTEL<br/>PBACHTEL</td><td>pril 17, 2009<br/>Subject<br/>RE: Planning M<br/>RE: Planning M<br/>Re: planning IM<br/>Re: powerpoint<br/>Re: PLEAGE RE</td><td>Date<br/>Fri Apr 17 14:1<br/>Fri Apr 17 14:2<br/>Fri Apr 17 14:2<br/>Fri Apr 17 16:2<br/>Fri Apr 17 16:5</td><td>In Folder<br/>Deleted Items<br/>Deleted Items<br/>Deleted Items<br/>Deleted Items<br/>Deleted Items</td><td></td><td></td></lame<></lame></lame></lame></lame></lame></lame> | Friday , A<br>found.<br>To<br>PBACHTEL<br>PBACHTEL | pril 17, 2009<br>Subject<br>RE: Planning M<br>RE: Planning M<br>Re: planning IM<br>Re: powerpoint<br>Re: PLEAGE RE                                                                       | Date<br>Fri Apr 17 14:1<br>Fri Apr 17 14:2<br>Fri Apr 17 14:2<br>Fri Apr 17 16:2<br>Fri Apr 17 16:5                                                                                                | In Folder<br>Deleted Items<br>Deleted Items<br>Deleted Items<br>Deleted Items<br>Deleted Items                                                                     |                         |                                                                                                    |
| estal 1                   | Inter Date Field Date : III messages From LAME CLAME> LAME CLAME> LAME> LAME> LAME> LAME>                                                                                                    | Friday , A<br>found.<br>To<br>REACHTEL<br>REACHTEL | pril 17, 2009<br>Subject<br>RE: Planning M<br>RE: Planning M<br>Re: Powerpoint<br>Re: PLEASE RE<br>Re: Cheese Pla                                                                        | Date<br>Fri Apr 17 14:1<br>Fri Apr 17 14:2<br>Fri Apr 17 16:2<br>Fri Apr 17 16:5<br>Fri Apr 17 16:5<br>Fri Apr 17 16:4                                                                             | In Folder<br>Deleted Items<br>Deleted Items<br>Deleted Items<br>Deleted Items<br>Deleted Items                                                                     |                         |                                                                                                    |
| Sel                       | Inter Date Field Date : III messages From Lavite CLAVIE> Lavite CLAVIE> Lavite CLAVIE> Lavite CLAVIE> Lavite CLAVIE> Lavite CLAVIE> Lavite CLAVIE> Lavite CLAVIE>                                                                                                    | Friday , A<br>found.<br>To<br>RBACHTEL<br>RBACHTEL<br>COMPARENT<br>COMPARENT<br>RBACHTEL<br>RBACHTEL                                                                                                    | pril 17, 2009<br>Subject<br>RE: Planning M<br>RE: Planning M<br>Re: Planning M<br>Re: Planning M<br>Re: Planning M<br>Re: Planse Pla<br>Re: Whats up                                     | Date<br>Fri Apr 17 14:1<br>Fri Apr 17 14:2<br>Fri Apr 17 14:2<br>Fri Apr 17 16:5<br>Fri Apr 17 16:5<br>Fri Apr 17 16:4<br>Fri Apr 17 17:2                                                          | In Folder<br>Deleted Items<br>Deleted Items<br>Deleted Items<br>Deleted Items<br>Deleted Items<br>Deleted Items<br>Deleted Items                                   |                         |                                                                                                    |
| Sel                       | Intert Date Field           Date :           11 messages           From           Lathe <lathe>           Lathe <lathe>           Lathe <lathe>           Lathe <lathe>           Lathe <lathe>           Lathe <lathe>           Lathe <lathe>           Lathe <lathe>           Lathe <lathe>           Lathe <lathe>           Lathe <lathe>           Lathe <lathe>           Lathe <lathe></lathe></lathe></lathe></lathe></lathe></lathe></lathe></lathe></lathe></lathe></lathe></lathe></lathe>                                                                                                    | Friday , A<br>found.<br>To<br>RBACHTEL<br>RBACHTEL<br>RBACHTEL<br>RBACHTEL<br>RBACHTEL<br>RBACHTEL                                                                                                    | pril 17, 2009<br>Subject<br>RE: Planning M<br>RE: Planning M<br>Re: powerplint<br>Re: PLEASE RE<br>Re: Cheese Pla<br>Re: Whats up<br>RE: You workin                                      | Date<br>Fri Apr 17 14:1<br>Fri Apr 17 14:2<br>Fri Apr 17 14:2<br>Fri Apr 17 16:2<br>Fri Apr 17 16:5<br>Fri Apr 17 16:4<br>Fri Apr 17 17:2<br>Fri Apr 17 17:2                                       | In Folder<br>Deleted Items<br>Deleted Items<br>Deleted Items<br>Deleted Items<br>Deleted Items<br>Deleted Items<br>Deleted Items                                   |                         | - The second second sec |
| Sel                       | Inter Date Field           Date :           11 messages           From           Lavie CLAVIE>           Lavie CLAVIE>           Lavie CLAVIE>           Lavie CLAVIE>           Lavie CLAVIE>           Lavie CLAVIE>           Lavie CLAVIE>           Lavie CLAVIE>           Lavie CLAVIE>           Lavie CLAVIE>           Lavie CLAVIE>                                                                                                    | Friday , A<br>found.<br>To<br>PBACHTEL<br>PBACHTEL<br>PBACHTEL<br>PBACHTEL<br>PBACHTEL                                                                                                    | pril 17, 2009<br>Subject<br>RE: Planning M<br>RE: Planning M<br>Re: powerpoint<br>Re: Planning M<br>Re: Cheese Pla<br>Re: Whats up<br>RE: You workin<br>RE: Planning M                   | Date<br>Fri Apr 17 14:1<br>Fri Apr 17 14:1<br>Fri Apr 17 16:2<br>Fri Apr 17 16:2<br>Fri Apr 17 16:5<br>Fri Apr 17 16:5<br>Fri Apr 17 17:2<br>Fri Apr 17 17:2<br>Fri Apr 17 13:2<br>Fri Apr 17 13:2 | In Folder<br>Deleted Items<br>Deleted Items<br>Deleted Items<br>Deleted Items<br>Deleted Items<br>Deleted Items<br>Deleted Items<br>Deleted Items                  |                         |                                                                                                    |
| Sel                       | Inter Date Field Date : III messages From Latite CLATIES LATE CLATES LATE CLATES LATE CLATES LATE CLATES LATE CLATES                                                                                                    | Friday , A<br>found.<br>To<br>RRACHTEL<br>RRACHTEL<br>RRACHTEL<br>RRACHTEL<br>RRACHTEL<br>RRACHTEL<br>RRACHTEL<br>RRACHTEL<br>RRACHTEL<br>RRACHTEL                                                                                                    | subject<br>RE: Planning M<br>RE: Planning M<br>RE: Planning M<br>Re: powerpoint<br>Re: PLEASE PE<br>Re: Whats up<br>RE: You workin<br>RE: Planning M<br>RE: Planning M<br>RE: Planning M | Date<br>Fri Apr 17 14:1<br>Fri Apr 17 14:1<br>Fri Apr 17 14:2<br>Fri Apr 17 16:3<br>Fri Apr 17 16:4<br>Fri Apr 17 16:4<br>Fri Apr 17 17:2<br>Fri Apr 17 13:2<br>Fri Apr 17 14:1<br>Fri Apr 17 14:1 | In Folder<br>Deleted Items<br>Deleted Items<br>Deleted Items<br>Deleted Items<br>Deleted Items<br>Deleted Items<br>Deleted Items<br>Deleted Items<br>Deleted Items |                         | 1 March 1                                                                                                    |

#### To find messages in PST file,

- Click **Find** button in tool bar.
- Specify the search options in **Search Messages** window.
  - In **To** box, specify all or few characters of e-mail ids of recipients. Key words should be separated by a semicolon (;).
  - In **From** box, specify all or few characters of e-mail ids of senders. Key words should be separated by a semicolon (;).
  - o In **Subject** box, specify subject that will be searched.
  - In Date box, select date. All the mails received or sent on that date will be retrieved.
- Click **Find Now** button to start search.

#### To View messages in the PST file,

- After the search is over, the search result is shown in list. Double-click on mail message. It opens in new window.
- Close the mail message after view.

#### To save the message in the PST file,

- Right-click the mail message in search result list.
  - Select **MSG** to save the message in MSG format.
  - Select **EML** to save the message in EML format.

After the message is saved import it to view.

## Import PST file

### To import PST file in Microsoft Outlook:

- 1. Open Microsoft Outlook. On the File menu, select Import and Export.
- 2. In the Import and Export Wizard, select **Import from another program or file**, click **Next**.
- 3. In the Import a File box, select **Personal Folder File (PST)**, click **Next**.
- 4. Click **Browse** to locate the PST file that needs to be imported. In the options box, select an appropriate option. Click **Next**.
- 5. In the Import Personal Folders dialog box, select the folders that should be imported in Microsoft Outlook. Click **Finish**.

### Read .eml and .msg files

#### To read an e-mail from a file saved as .eml:

1. Navigate to the location where .eml file is saved or click the link displayed in the success message dialog box.

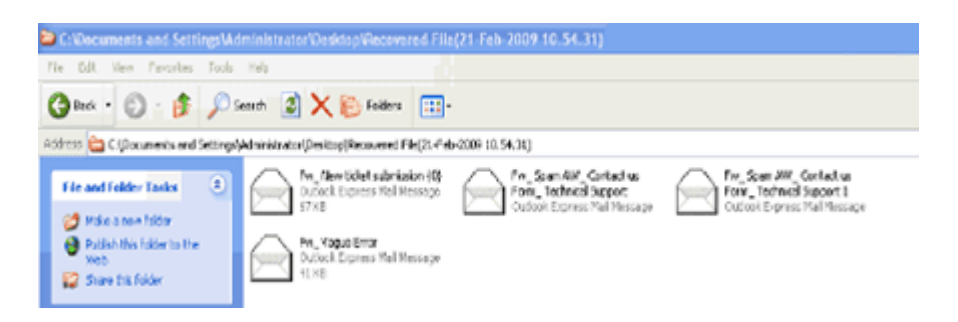

2. Double-click to open the file. The file opens as a regular e-mail in Outlook Express window.

#### To read MSG files:

• Navigate to the location where .msg file is saved or click link displayed in the success message dialog box.

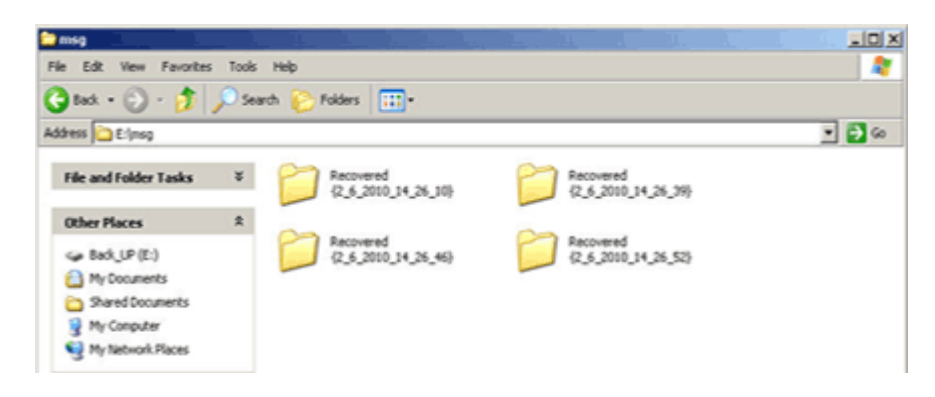

• Double-click to open the file. The file opens as a regular e-mail in MS Outlook window.

### **Saving Log Report**

You can save record of all processes of Stellar Phoenix Outlook PST Repair in a text file.

### To save log report:

- 1. On the View menu, select View Log Report.
- 2. In the Stellar Phoenix Outlook PST Repair box, click **Save Log**.

| Rem Type             | Attachment(s) | Description                   | Status    | ^  |  |
|----------------------|---------------|-------------------------------|-----------|----|--|
| Stellar Phoenix O    |               |                               |           | 1  |  |
| Source file location |               | D:\desktopfiles\orignal fresh |           |    |  |
| Source file size     |               | 6.79 MB                       |           |    |  |
| Scan start time      |               | Tuesday, October 27, 2009     |           |    |  |
| Folder               |               | Top of Personal Folders       | Recovered |    |  |
| Folder               |               | Inbox                         | Recovered |    |  |
| Folder               |               | Outbox                        | Recovered |    |  |
| Folder               |               | Sent Items                    | Recovered |    |  |
| Folder               |               | Calendar                      | Recovered |    |  |
| Message (Appoin      | 0.000         | Meeting with a1               | Recovered |    |  |
| Message (Appoin      | -             | Coffee with karan             | Recovered |    |  |
| Message (Appoin      |               | Meeting with ajay             | Recovered |    |  |
| Message (Appoin      |               | Meeting with akshat           | Recovered |    |  |
| Message (Appoin      | **            | Meeting with sudhanshu        | Recovered |    |  |
| Message (Appoin      |               | Meeting with vinit kumar      | Recovered |    |  |
| Message (Appoin      |               | Meet with nishant             | Recovered |    |  |
| Message (Appoin      |               | Meeting with naveen           | Recovered |    |  |
| Message (Appoin      |               | Meeting with rajeey           | Recovered |    |  |
| Message (Appoin      |               | Meeting with gauray           | Recovered |    |  |
| Message (Appoin      |               | Meeting with naren            | Recovered |    |  |
| Message (Appoin      | -             | Meeting with surya sexana     | Recovered |    |  |
| Message (Appoin      | **            | Meeting with parteek          | Recovered |    |  |
| Message (Appoin      |               | Meeting with rajan            | Recovered |    |  |
| Message (Appoin      |               | Meeting with sumit kumar      | Recovered |    |  |
| Message (Appoin      |               | Meeting with sandeep          | Recovered |    |  |
| Message (Appoin      |               | Meeting with raman            | Recovered |    |  |
| Message (Appoin      | -             | Meeting with virendra         | Recovered |    |  |
| Message (Appoin      |               | Meeting with akash            | Recovered |    |  |
| Message (Appoin      |               | Meeting with aman             | Recovered | ~  |  |
| • •                  |               | ** ** *** *                   | • •       | 10 |  |

3. In the Save As dialog box, specify the location where log file should be saved. Click **Save**.

### To clear log report:

- 1. On the View menu, select View Log Report.
- 2. In the Stellar Phoenix Outlook PST Repair box, click Clear Log.

# Copyright

Stellar Phoenix Outlook PST Repair software, accompanied user manual and documentation are copyright of Stellar Information Systems Ltd., with all rights reserved. Under the copyright laws, this user manual cannot be reproduced in any form without the prior written permission of Stellar Information Systems Ltd. No Patent Liability is assumed, however, with respect to the use of the information contained herein.

Copyright © 1995-2010 by Stellar Information Systems Ltd. INDIA

### **Disclaimer**

The Information contained in this manual, including but not limited to any product specifications, is subject to change without notice.

STELLAR INFORMATION SYSTEMS LTD PROVIDES NO WARRANTY WITH REGARD TO THIS MANUAL OR ANY OTHER INFORMATION CONTAINED HEREIN AND HEREBY EXPRESSLY DISCLAIMS ANY IMPLIED WARRANTIES OF MERCHANTABILITY OR FITNESS FOR ANY PARTICULAR PURPOSE WITH REGARD TO ANY OF THE FOREGOING STELLAR INFORMATION SYSTEMS LTD ASSUMES NO LIABILITY FOR ANY DAMAGES INCURRED DIRECTLY OR INDIRECTLY FROM ANY TECHNICAL OR TYPOGRAPHICAL ERRORS OR OMISSIONS CONTAINED HEREIN OR FOR DISCREPANCIES BETWEEN THE PRODUCT AND THE MANUAL. IN NO EVENT SHALL STELLAR INFORMATION SYSTEMS LTD, BE LIABLE FOR ANY INCIDENTAL, CONSEQUENTIAL SPECIAL, OR EXEMPLARY DAMAGES, WHETHER BASED ON TORT, CONTRACT OR OTHERWISE, ARISING OUT OF OR IN CONNECTION WITH THIS MANUAL OR ANY OTHER INFORMATION CONTAINED HEREIN OR THE USE THEREOF.

## **License Agreement**

Stellar Phoenix Outlook PST Repair

Copyright © 1995-2010 by Stellar Information Systems Ltd. INDIA

www.stellarinfo.com

All rights reserved.

All product names mentioned herein are the trademarks of their respective owners.

This license applies to the standard-licensed version of Stellar Phoenix Outlook PST Repair.

#### Your Agreement to this License

You should carefully read the following terms and conditions before using, installing or distributing this software, unless you have a different license agreement signed by Stellar Information Systems Ltd.

If you do not agree to all of the terms and conditions of this License then do not copy, install, distribute or use any copy of Stellar Phoenix Outlook PST Repair with which this License is included, you may return the complete package unused without requesting an activation key within 30 days after purchase for a full refund of your payment.

The terms and conditions of this License describe the permitted use and users of each Licensed Copy of Stellar Phoenix Outlook PST Repair. For purposes of this License, if you have a valid single-user license, you have the right to use a single Licensed Copy of Stellar Phoenix Outlook PST Repair. If you or your organization has a valid multi-user license, then you or your organization has the right to use up to a number of Licensed Copies of Stellar Phoenix Outlook PST Repair equal to the number of copies indicated in the documents issued by Stellar when granting the license.

#### **Scope of License**

Each Licensed Copy of Stellar Phoenix Outlook PST Repair may either be used by a single person or used non-simultaneously by multiple people who use the software personally installed on a single workstation. This is not a concurrent use license.

All rights of any kind in Stellar Phoenix Outlook PST Repair, which are not expressly granted in this license, are entirely and exclusively reserved to and by Stellar Information Systems Ltd. You may not rent, lease, modify, translate, reverse engineer, decompile, disassemble or create derivative works based on Stellar Phoenix Outlook PST Repair nor permit anyone else to do so. You may not make access to Stellar Phoenix Outlook PST Repair available to others in connection with a service bureau, application service provider or similar business nor permit anyone else to do so.

### Warranty Disclaimers and Liability Limitations.

Stellar Phoenix Outlook PST Repair and all accompanying software, files, data and materials are distributed and provided AS IS and with no warranties of any kind, whether expressed or implied. In particular, there is no warranty for the quality of data recovered. You acknowledge that good data processing procedure dictates that any program including Stellar Phoenix Outlook PST Repair must be thoroughly tested with non-critical data before there is any reliance on it and you hereby assume the entire risk of all use of the copies of Stellar Phoenix Outlook PST Repair covered by this License. This disclaimer of warranty constitutes an essential part of this License.

In addition, in no event does Stellar authorize you or anyone else to use Stellar Phoenix Outlook PST Repair in applications or systems where its failure to perform can reasonably be expected to result in a significant physical injury or in loss of life. Any such use is entirely at your own risk and you agree to hold Stellar harmless from any and all claims or losses relating to such unauthorized use.

#### General

This License is the complete statement of the agreement between the parties on the subject matter and merges and supersedes all other or prior understandings, purchase orders, agreements and arrangements. This License shall be governed by the laws of the State of Delhi, India. Exclusive jurisdiction and venue for all matters relating to this License shall be in courts and for a located in the State of Delhi, India and you consent to such jurisdiction and venue. There are no third party beneficiaries of any promises, obligations or representations made by Stellar herein. Any waiver by Stellar of any violation of this License by you shall not constitute nor contribute to a waiver by Stellar of any other or future violation of the same provision or any other provision of this License.

Copyright ©1995-2010 by Stellar Information Systems Ltd. All rights reserved.

## Trademarks

Stellar Phoenix Outlook PST Repair $\ensuremath{\mathbb{R}}$  is a registered trademark of Stellar Information Systems Ltd.

Windows 2000 Server®, Windows XP®, Windows 2003®, Windows Vista®, Windows 7®, MS Office and MS Outlook are registered trademarks of Microsoft® Corporation Inc.

All Trademarks Acknowledged.

All other brands and product names are trademarks or registered trademarks of their respective companies.

# **Technical Support**

You can either Call Us or Go Online to our support section http://stellarinfo.com/support.php

# **Support Helpline**

Monday to Friday [ 24 Hrs. a day ]

| USA (Tollfree- Pre Sales<br>Queries)    | +1-877-778-6087        |
|-----------------------------------------|------------------------|
| USA (Post Sales Queries)                | +1-732-584-2700        |
| UK (Europe)                             | +44-203-026-5337       |
| Australia & Asia Pacific                | +61-280149899          |
| Netherlands Pre & Post Sales<br>Support | +31-208-111-188        |
| Worldwide                               | +91-921-395-5509       |
| Skype Id                                | stellarsupport         |
| Email Orders                            | orders@stellarinfo.com |

### **Online Help**

- Chat Live with an Online technician
- Search in our extensive Knowledge Base
- <u>Submit Enquiry</u> (If our Knowledge Base does not answer your question)

### About Stellar

Stellar Information Systems Ltd. is a trusted name in the field of Data Recovery and Data Protection Software for more than a decade.

We provide the widest range of Data Recovery Products. Our range includes Data Recovery Software for almost all Operating Systems and File Systems.

#### **Product line:**

#### **Data Recovery**

A widest range of data recovery software that helps you recover your valued data lost after accidental format, virus problems, software malfunction, file/directory deletion, or even sabotage!. <u>More Info >></u>

#### **File Recovery**

The most comprehensive range of file undelete and unerase software for Windows and MS office repair tools. <u>More Info >></u>

#### **Email Recovery**

A wide range of mail recovery, mail repair and mail conversion applications for MS Outlook, MS Outlook Express and MS Exchange useful in instances of data loss due to damages and corruption of Email. <u>More Info >></u>

#### **Data Protection**

A wide range of Prevent Data Loss, Data backup and Hard Drive Monitoring Applications to ensure complete data protection against hard drive crash. <u>More Info >></u>

#### **Data Sanitization**

Data cleanup and file eraser utility can delete selected folders, groups of files, entire logical drives, System Traces & Internet traces. Once the data have been removed using Stellar Wipe - Data File eraser utility, it is beyond recovery limits of any Data Recovery Software or utility. <u>More Info >></u>

For more information about us, please visit www.stellarinfo.com

## FAQs

#### 1. Can I recover the PST files in any other format?

Yes, Stellar Phoenix Outlook PST Repair can recover messages in MSG and EML format. These files can be opened in MS Outlook and Outlook Express.

# 2. I have forgot the path of my PST file can I search the PST file using the application?

Yes, PST files can be searched in a drive or a specified folder. Click Find PST option in the application and follow the process.

# 3. I had run demo and can see preview correctly in PST Repair software window. Do I need to rescan the corrupted file ?

Demo version of software is just to show you the possibility of repair. If you are satisfied with the demo then you can purchase full version of software. You can repair corrupted file with full version software.

No, you needn't re-scan the corrupted file.

# 4. I repaired my PST file, but I'm unable to open my Outlook after recovery. How can I solve this problem ?

Follow the below procedure to set your recovered PST file as the default PST file to rectify the problem:

- Open "Control Panel".
- Then, open "Mail".
- Now, click on "Data Files".
- If you are able to see the recovered PST file listed, kindly select that file and click on "Set as default".
- Now close everything and open your Outlook.
- If you are not able to see the recovered PST file in the list, please add the same by clicking on 'Add' and add the recovered PST file.
- After adding the PST file kindly follow steps from 4 &endash; 5 to set the PST file as default.
- Now, try to open your Outlook and access your emails.
- 5. How much time the Outlook PST Repair software will take to repair the file ?

The scanning time depends upon the corruption level and size of file. If the process is running that means that software is still scanning the corrupted file and you have to wait for scanning process to complete. Once scanning is complete you will get the repaired file at destination location.

# 6. I have repaired my PST file. But I'm unable to find my contacts. How can I find my contacts ?

Kindly follow the below steps to find your contacts, after importing your recovered PST file into your Outlook

- Open Outlook.
- Then press "Ctrl+Shift+F".
- "Find Message" window will open. Kindly choose "Contacts" in "Look For".
- Click on the "Browse" button and select the imported PST file.
- Then, click "Find Now".
- Now you will be able to see all the contacts if you were able to see the preview of the contacts in Demo Version. You may select the entire contacts listed and drag it to your original contacts list, so that you may use further.

#### 7. Can I repair the PST file if the file has exceeded 2GB size and is now corrupted ?

Yes, software is capable of repairing PST file that has exceeded 2GB.

- Please download the demo version and scan your PST file which will enable you to see all the emails and other items which are recoverable in purchased version.
- Please ensure that you install Microsoft Outlook 2003 or higher for repairing such file.

#### 8. I want to analyze the recovery process. Can I see the log report at a later stage?

Yes, the application gives you option to save and view log report at a later stage. To view and save log,

- On the View menu, select 'View Log Report'.
- In the Stellar Phoenix Outlook PST Repair box, click 'Save Log'.